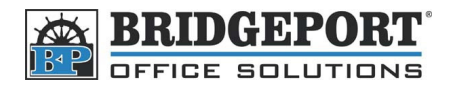

# Installing the Print Driver for BH 200/250/350

# **Download the Driver**

- 1. Open up your web browser and type <u>www.bpos.ca</u> in the address bar
- 2. Once at the Bridgeport website, go to [Service]->[Downloads]

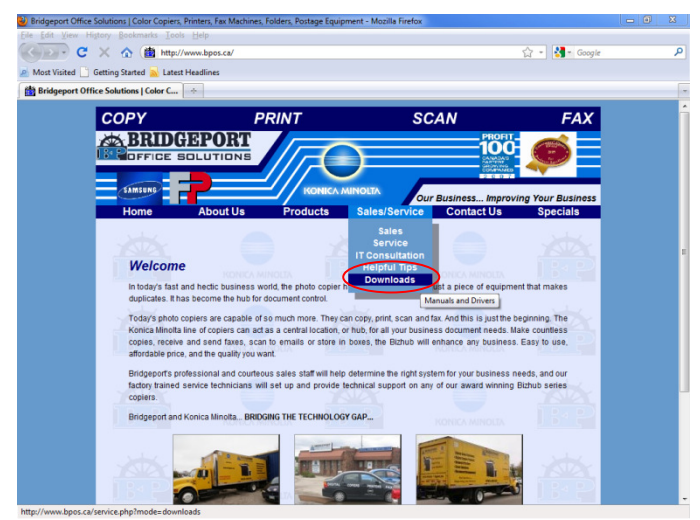

- 3. Under the Drivers heading, click Konica Minolta Drivers/Software
- 4. A new window/tab will open to the Konica Minolta download page
- 5. Under Product Group, select Black White Products
- 6. In the **Product**, scroll down and select your model of MFP (Bizhub 200/250/350)
- 7. In the File Type box, select Drivers
- 8. In the OS box, choose your Operating System (Windows XP, Windows 7, ect)

Search By Product Group

Select a product group and product:

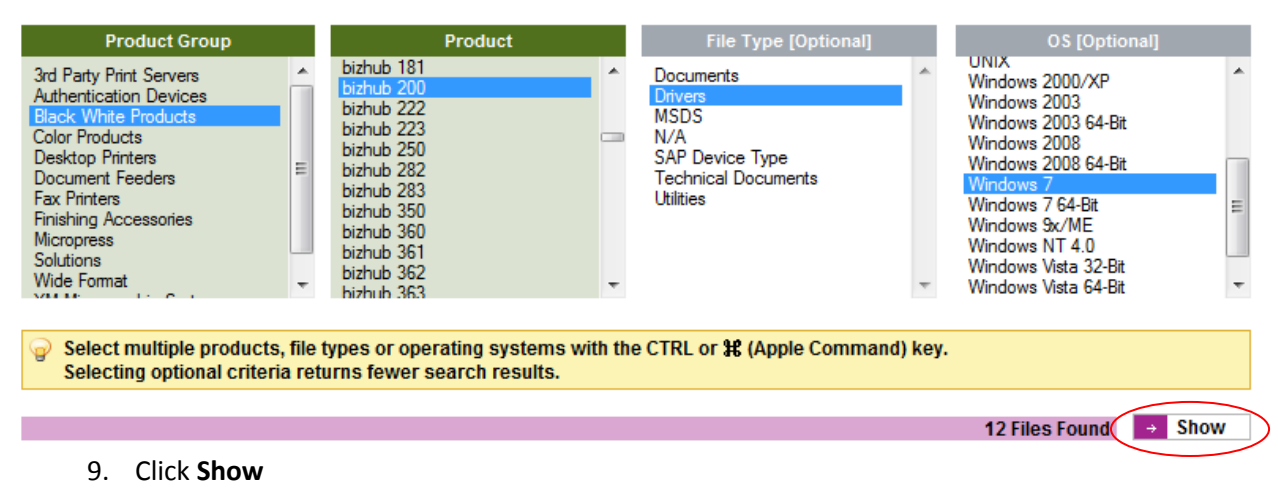

10. We will provide the following instructions for Windows XP and Windows 7

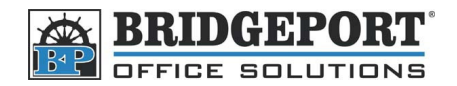

# Windows XP

# **Download the Driver**

1. Scroll down the page to the PCL drivers and click on version 2.5 200\_250\_350\_ PCLWin2K.exe

| PCL Drivers                                                                                                    |              |
|----------------------------------------------------------------------------------------------------|--------------|
| Version 2.5                                                                                                    | 9/7/2006     |
| 9/7/2006 2.56 MB WHQL S 200 250 350 PCL Win2K XP 2.5.exe<br>Release Notes: 200, 250, 350 PCL driver version 2.5 for Win2K_XP | <u> </u>     |
| Version 2.00                                                                                                    | 3/31/2006    |
| 3/31/2006 2.53 MB                                                                                                    | <u>}≩MD5</u> |
| Version 1.00                                                                                                    | 10/18/2005   |
| 10/18/2005 2.5 MB 200 250 350 PCL Win2K XP.exe<br>Release Notes: Bizhub 200, 250, 350 PCL driver for Win2K_XP Version 1.00   | <u>}≩MD5</u> |
| Version 1.0.0.0                                                                                                    | 1/1/2000     |
| 1/1/2000 25.67 MB WHQL 🥥 Universal 🍚 🛃 KM UniversalDriver pcl v1000 win2kx vista xp English.zip 💽 Show Release Notes         | <u>}≩MD5</u> |

2. When prompted, click Save (You may be prompted to choose a location)

| Opening 200_250_350_PCL_Win2K_XP_2.5.exe                            |
|---------------------------------------------------------------------|
| You have chosen to open                                             |
| 200_250_350_PCL_Win2K_XP_2.5.exe                                    |
| which is a: Binary File<br>from: http://govyftp.mykopicamipolta.com |
| Would you like to save this file?                                   |
| Save File Cancel                                                    |

- 3. Go to the file you just downloaded and double click it
- 4. If you get a warning (.... is an executable file....), click ok
- 5. Click Run

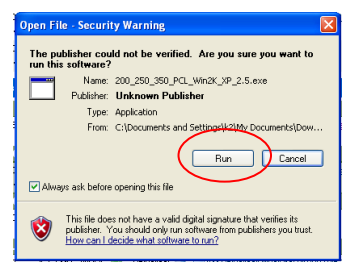

6. In the "WinZip Self Extractor" box, click OK

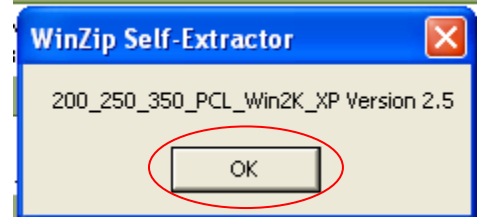

- Ensure that the "Unzip folder" is C:\200, and click Unzip your drive may be different from C:\.
- 8. Click OK
- 9. Click Close

# WinZip Self-Extractor - 200\_250\_350\_PCL\_Win... X To unzip all files in this self-extractor file to the specified folder press the Unzip button. Unzip Unzip-to folder: Browse... Image: to press the unzip button Browse... Diverwrite files without prompting About

# **Install the Driver**

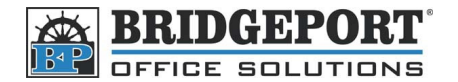

### 10. Click Start -> Control Panel

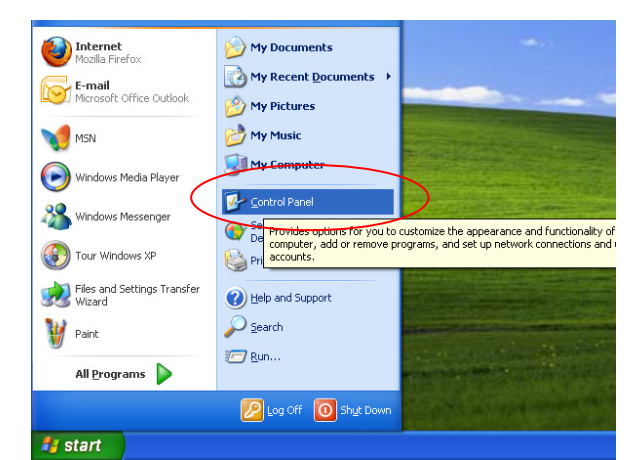

11. Click Printers and Other Hardware

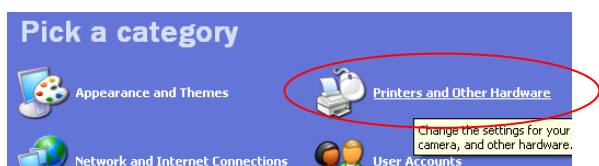

12. Click Printers and Faxes

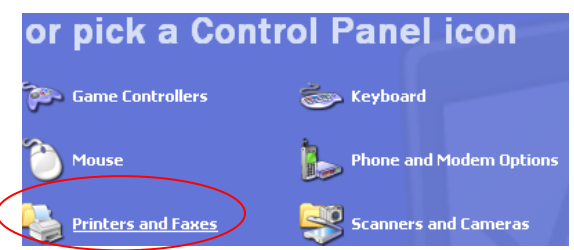

13. Click Add a Printer

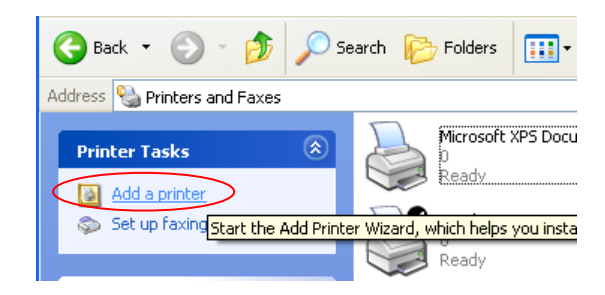

- 14. The "Add Printer Wizard" will open. Click Next
- 15. Select the Local printer attached to this computer
- 16. Make sure that Automatically detect and install my Plug and Play printer is UNCHECKED
- 17. Click Next

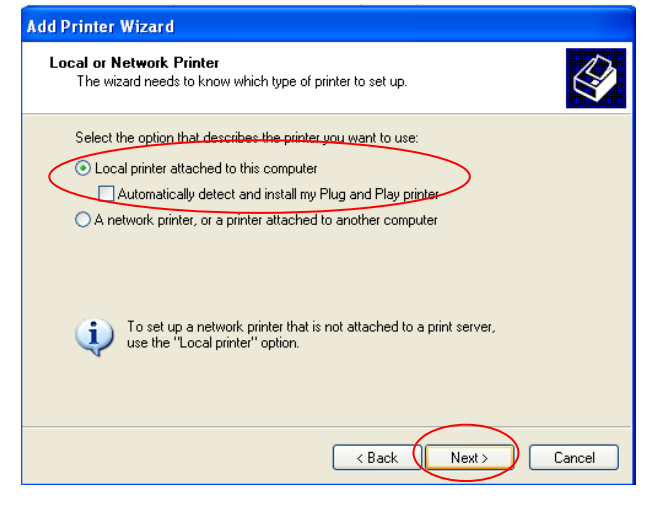

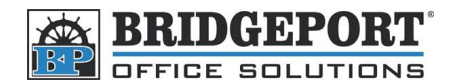

### 18. Select Create a new port:

| elect a Printer Port<br>Computers communicate v | with printers through ports.                                                                     |
|-------------------------------------------------|--------------------------------------------------------------------------------------------------|
| Select the port you want yo<br>new port.        | our printer to use. If the port is not listed, you can create a                                  |
| OUse the following port:                        | LPT1: (Recommended Printer Port)                                                                 |
| Note: Most computers<br>The connector for this  | use the LPT1: port to communicate with a local printer.<br>bort should look something like this: |
|                                                 |                                                                                                  |
| Create a new port     Type of port              | Standard TCP/IP Port                                                                             |
|                                                 | Local Port                                                                                       |
|                                                 | PDFill Writer Monitor                                                                            |
|                                                 | Cond To Morecell Onet ate Meniter                                                                |

19. In the dropdown, choose Standard TCP/IP Port

### 20. Click Next

- a. The Standard TCP/IP Printer Port Wizard will open. Click **Next**
- b. Enter the IP address of the MFP and click Next
- c. Make sure that **Standard** is selected and that **Generic Network Card** selected in the dropdown menu
- d. Click Next
- e. Click Finish
- 21. Click Have Disk

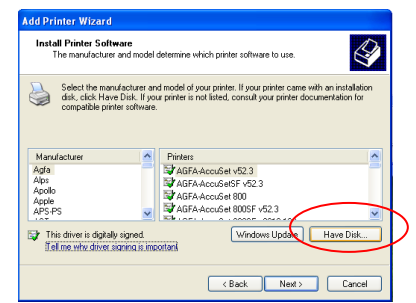

- 22. Click Browse
- 23. Navigate to the directory you unzipped the files to (default is c:\200)
- 24. Select the file located in the directory (IE: KTIG602)
- 25. Click Open
- 26. Click **OK**
- 27. Click Next
- 28. Give the printer a name, or use the default. Under **Do you want this printer as the default printer?** Choose **Yes** for default, **No** do not default the printer
- 29. If you wish to share this printer, select **Share Name** and give the printer a name, otherwise select **Do not share this printer** to not share it
- 30. Click Next
- 31. Click Next
- 32. Click Finish

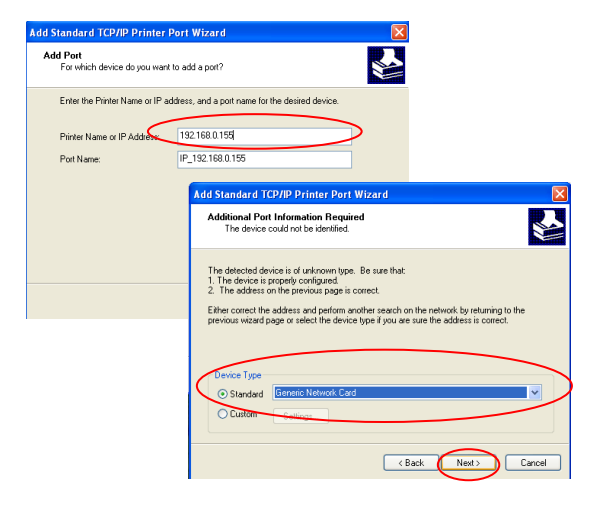

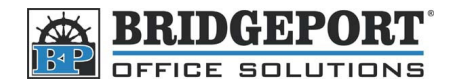

# **Configure the driver**

- 1. Click Start->Control Panel->Printers and other hardware->Printers and Faxes
- 2. Right-click on the driver and select Properties
- 3. Click the **Option** tab
- 4. You can either manually enter the device options, or if you know the IP address of the machine, you can enter it in the **Printer Name or IP Address** box and click **Gather Option Information**
- 5. Click Apply and then OK

| 💩 KONICA MINOLTA 350/250/2    | 00 PCL Properties         |          |                 | ?×   |
|-------------------------------|---------------------------|----------|-----------------|------|
| General Sharing Ports Advance | d Color Management Option |          |                 |      |
| Option                        |                           |          |                 |      |
| Paper Sources                 | Tray 3                    | <b>.</b> |                 |      |
| Finisher                      | None                      | -        |                 |      |
| Mail Bin Kit                  | None                      | -        |                 |      |
| Punch Kit                     | None                      | <b>_</b> |                 |      |
| Saddle Kit                    | None                      |          |                 |      |
| Printer HDD                   | None                      | -        |                 |      |
| Duplex Unit                   | Installed                 | •        |                 |      |
| Option Information            |                           |          |                 |      |
| Printer Name or IP Address :  | 192.168.0.155             |          |                 |      |
|                               | Gather Option Information |          |                 |      |
|                               |                           |          |                 |      |
|                               |                           |          |                 |      |
|                               |                           |          | OK Cancel Apply | Help |

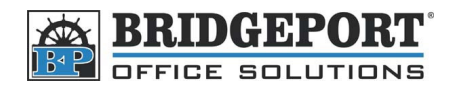

# Windows 7

\*\*\* NOTE \*\*\* Ensure you select the right driver for your computer. You may have a 32-bit operating system, or a 64-bit. If you do not know which one it is, check with your system administrator before continuing as the wrong driver WILL CAUSE ISSUES.

- If you require Account Tracking (Password Printing), Download the WINDOWS XP DRIVER
- If you have a Windows 7 64-bit system, and require Account Tracking, download the Windows XP 64-bit PostScript (PS) Driver

### **Download the Driver**

| PCL Drivers              |                                           |                                                                                        |              |
|--------------------------|-------------------------------------------|----------------------------------------------------------------------------------------|--------------|
| Version 1.10.1.0         |                                           |                                                                                        | 1/1/2000     |
| 1/1/2000<br>Show Re      | 28.7 MB<br>lease Notes                    | Universal 🐨 📸 KM UniversalDriver pcl v11010 win2kx vista xp 7 EN.zip                   |              |
| 1/1/2000<br>Release Note | 138 KB WHQL 📀<br>s: Konica Minolta Univer | Universal 🕢 DLBT1000986EN98.pdf<br>sal Printer Driver PCL Version 1.10.1.0 README file | A MD5        |
| Version 1.3.0.0          | 1.11.1.0                                  |                                                                                        | 1/1/2000     |
| 1/1/2000<br>* Show Re    | 33.45 MB WHQL 🧭<br>elease Notes           | Universal 🌍 📓 KM UniversalDriver pcl v1300 v11110 win2kx vista xp 7 EN.zip             | <i>≱</i> MD5 |
| 1/1/2000                 | 202 KB WHQL 📀                             | Universal 🥥 🌄 <u>DLBT1002348EN00.pdf</u>                                               |              |

- 1. Scroll down the page and click on the driver you wish to install
- 2. When prompted, click Save (You may be prompted to choose a location)
- 3. Navigate to the file that was just downloaded
- 4. Extract the files to C:\PintDriver
  - a. If the file is an application or executable file, double click the file
  - b. If the file is a zipped folder, right click the folder and choose Extract All and then the

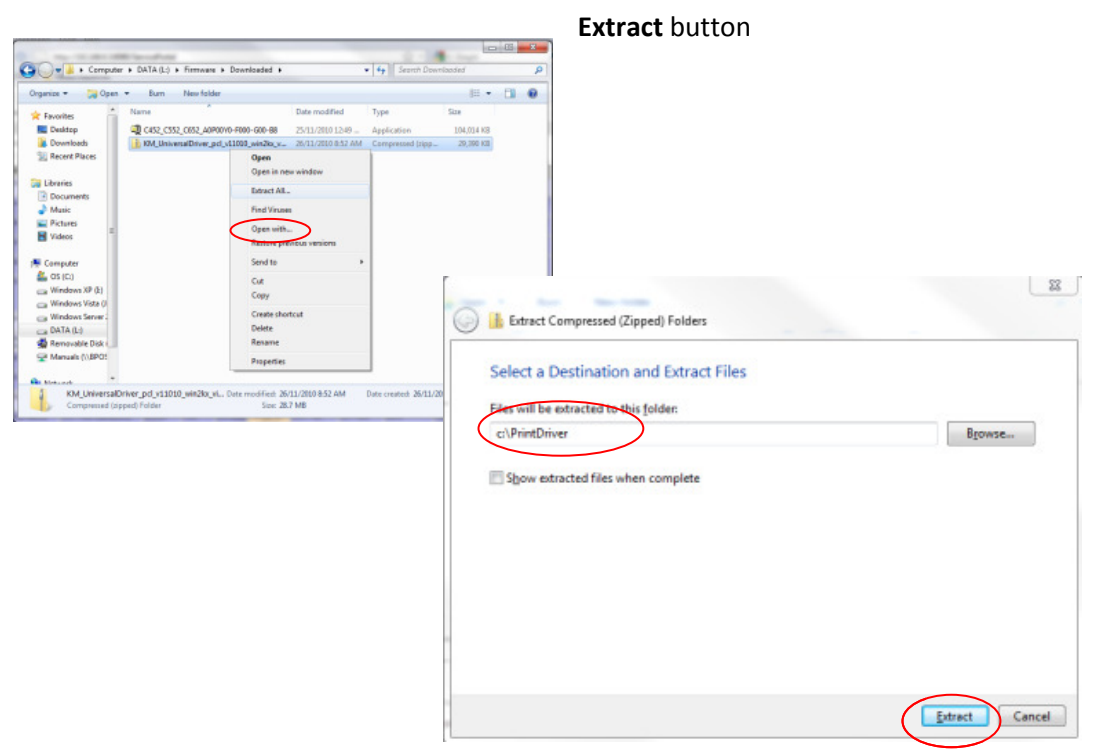

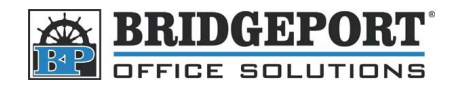

### **Install the Driver**

5. Click Start -> Control Panel

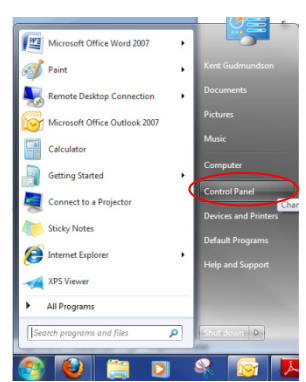

6. Under the "Hardware and Sound" heading, click View devises and printers

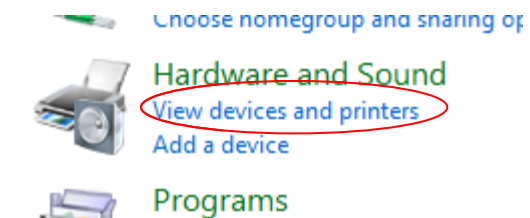

7. Click Add a printer

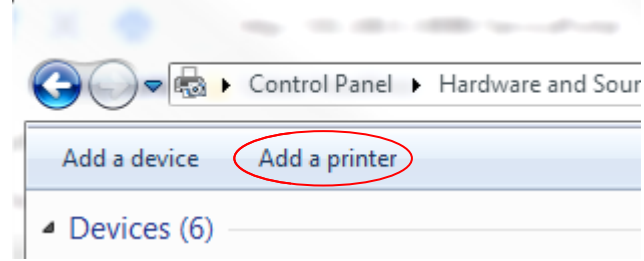

8. Click Add a local printer

|           | ₩ Add Printer                                                                                                    |
|-----------|----------------------------------------------------------------------------------------------------|
|           | What type of printer do you want to install?                                                                                                    |
| $\langle$ | Add a local printer<br>Use this option only if you don't have a USB printer. (Windows automatically installs USB printers<br>when you plug them in.)                                        |
|           | <ul> <li>Add a network, wireless or Bluetooth printer<br/>Make sure that your computer is connected to the network, or that your Bluetooth or wireless<br/>printer is turned on.</li> </ul> |
|           |                                                                                                    |
|           | Next Cancel                                                                                                    |

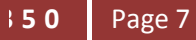

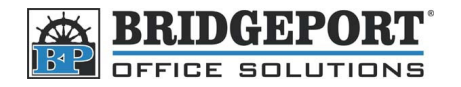

9. Select **Create a new port** and in the *Type of port* dropdown box, select **Standard TCP/IP Port** and click **Next** 

| Choose a printer port           |                                                                       |
|---------------------------------|-----------------------------------------------------------------------|
| A printer port is a type of con | nection that allows your computer to exchange information with a prin |
| Use an existing port:           | LPT1: (Printer Port)                                                  |
| Create a new port:              |                                                                       |
| Type of port:                   | Local Port                                                            |
|                                 | Local Port                                                            |
|                                 | SmarTiwe Office PC Fax Port                                           |
|                                 | Standard TCP/IP Port                                                  |
|                                 |                                                                       |
|                                 |                                                                       |
|                                 |                                                                       |

10. Enter the IP address of the MFP and make sure that **Query the printer and automatically select the driver to use** is **UNCHECKED** then click **Next** 

| Device type: TCP/IP Device            |  |
|---------------------------------------|--|
| Hostname or IP address: 192.198.0.155 |  |
| Port name: 192.198.0.155              |  |

- 11. The wizard will now attempt to detect the TCP/IP port (this may take a few minutes).
- 12. When the *Additional port information required* box appears, under the *Device Type* heading, select **Standard** and make sure that **Generic Network Card** is selected, then click **Next**

|                                                                                          | cinformation required                                                                                                    |
|------------------------------------------------------------------------------------------|----------------------------------------------------------------------------------------------------|
| The device is not                                                                        | found on the network. Be sure that                                                                                                    |
| 1. The device is:                                                                        | turned co.                                                                                                    |
| 2. The network i                                                                         | is connected.                                                                                                    |
| 3. The device is<br>4. The address of                                                    | property configured.                                                                                                    |
| The second second                                                                        | In the previous page is correct.                                                                                                    |
| Furnishing the s                                                                         | on the previous page is context.                                                                                                    |
| Fyou think the a<br>address and perfo                                                    | in the previous page is context.<br>iddress is not correct, click Back to return to the previous page. Then correct the<br>orm another search on the network. If you are serve the address is correct, sedect i                          |
| If you think the a<br>address and perfi-<br>dence type being                             | in the previous gape o context<br>idditests is not context, click Back to return to the previous page. Then correct the<br>form another search on the network. If you are sure the address is correct, select<br>w.                      |
| If you think the a<br>address and perfi-<br>dence type below<br>Device Type              | in the previous gage is context<br>iddress is not context, click Back to return to the previous page. Then correct the<br>own another search on the network. If you are sure the address is correct, select<br>w.                        |
| P you think the a<br>address and perfi-<br>dence type being<br>Device Type               | in the previous page o context<br>iddress is not context, click Back to return to the previous page. Then correct the<br>form another search on the network. If you are size the address is correct select<br>w.<br>Generic Network Card |
| F you think the a<br>address and perfi-<br>dence type being<br>Device Type<br>@ Standard | in the previous page is context.<br>iddress for context, click Back to return to the previous page. Then correct the<br>iorm another search on the network. If you are sure the address is correct, select<br>w.<br>Generic Network Cand |

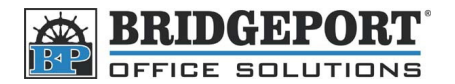

13. In the Install the print driver window, click the Have Disk... button

| 🖶 Add Printer                                                                                                    | arbar ( hospitality ) ( )                                                                                                    |
|----------------------------------------------------------------------------------------------------|----------------------------------------------------------------------------------------------------|
| Install the printer drive                                                                                                    | er                                                                                                    |
| Choose your printe                                                                                                    | er from the list. Click Windows Update to see more models.                                                                                                    |
| To install the drive                                                                                                    | r from an installation CD, click Have Disk.                                                                                                    |
|                                                                                                    |                                                                                                    |
|                                                                                                    |                                                                                                    |
| Manufacturer                                                                                                    | Printers                                                                                                    |
| Manufacturer<br>Brother                                                                                                    | Brother DCP-116C                                                                                                    |
| Manufacturer<br>Brother<br>Canon                                                                                                    | Brother DCP-116C                                                                                                    |
| Manufacturer<br>Brother<br>Canon<br>Epson                                                                                                | Printers  Printers Printers Printers  Printers Printers                                                                                                    |
| Manufacturer<br>Brother<br>Canon<br>Epson<br>Fuji Xerox<br>Canuia                                                                        | Printers<br>Brother DCP-116C<br>Brother DCP-117C<br>Brother DCP-128C<br>Brother DCP-128C                                                                                                    |
| Manufacturer<br>Brother<br>Canon<br>Epson<br>Fuji Xerox<br>Canada                                                                        | and.                                                                                                    |
| Manufacturer<br>Brother<br>Canon<br>Epson<br>Fuji Xerox<br>Canon<br>Fuji Xerox<br>This driver is digitally si<br>Tell me why driver sion | Printers<br>Printers<br>Prother DCP-116C<br>Prother DCP-117C<br>Prother DCP-128C<br>Prother DCP-128C<br>Prother DC |
| Manufacturer<br>Brother<br>Canon<br>Fuji Xerox<br>Creatie<br>This driver is digitally si<br><u>Tell me why driver sign</u>               | gred. Windows Update Have Disk                                                                                                    |

- 14. Brows to the location that you extracted the files to (c:\PrintDriver)
  - a. You will want to choose the driver file that is located for your environment and language.
  - b. You may also see different folders such as:
    - i. PCL
    - ii. PS
    - iii. VPS
  - c. Choose PCL
  - d. If you see the following:
    - i. X86
    - ii. X64
  - e. Choose x86 for a 32-bit O/S and x64 for a 64-bit
  - f. **For example**, a bizhub 200 may have *driver->EN->Driver->Win\_x64* as the folders to double click, and *KOB\_J\_* is the desired filename
- 15. Click **OK**
- 16. Click Next

|         | the printer unver                                                           |
|---------|-----------------------------------------------------------------------------|
| 7       | Choose your printer from the list. Click Windows Update to see more models. |
| 59      | To install the driver from an installation CD, click Have Disk.             |
|         |                                                                             |
|         |                                                                             |
| Printer | s                                                                           |
|         |                                                                             |
| ыко     | NICA MINOLTA Universal PCL                                                  |
| 属 ко    | NICA MINOLTA Universal PCL                                                  |
| KO      | NICA MINOLTA Universal PCL                                                  |
| KO      | NICA MINOLTA Universal PCL                                                  |
| Th      | NICA MINOLTA Universal PCL                                                  |

| Locate File   | -              | and the second second     | _                  | 23          |
|---------------|----------------|---------------------------|--------------------|-------------|
| Look in:      | Driver         | •                         | G 🤌 📂 🛄 -          |             |
| (Pa)          | Name           | *                         | Date modified      | Туре        |
| ~             | Win_x64        |                           | 26/11/2010 9:09 AM | File folder |
| Recent Places | 鷆 Win_x86      |                           | 26/11/2010 9:09 AM | File folder |
|               |                |                           |                    |             |
| Desktop       |                |                           |                    |             |
| Libraries     |                |                           |                    |             |
|               |                |                           |                    |             |
|               |                |                           |                    |             |
| Computer      |                |                           |                    |             |
|               |                |                           |                    |             |
| Network       | •              |                           |                    | •           |
|               | File name:     | *inf                      | •                  | Open        |
|               | Files of type: | Setup Information (* inf) |                    | Cancel      |

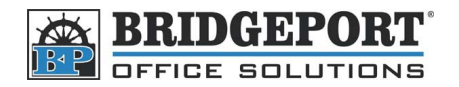

17. If you wish to change the name of the printer, you can enter a new name in the **Printer name** box, Click **Next** 

| Type a printer       | name                                                      |  |
|----------------------|-----------------------------------------------------------|--|
| Printer name:        | KONICA MINOLTA Universal PCL                              |  |
| This printer will be | installed with the KONICA MINOLTA Universal BCL driver    |  |
| This princer will be | E Installed with the KONICA MiniOLTA Oniversal FCE unver- |  |
| This printer will be |                                                           |  |
| inis princi vini oc  | nistaireu mui tue konsta munot i A oniversa rot unver.    |  |
| ing princi vin oc    | EIGEBREU MULTUR KONKOA MIINOLIA UMPEDETAL UMPED           |  |
|                      | endance multice conscar marcella dimesso est dimes        |  |
| ring prince will be  | endance multice conscar marcella dimesiar el unes.        |  |

- 18. The wizard will now install the printer (this may take a few minutes)
- 19. If you want to share this printer with other computers on the network, select **Share this printer so that others on your network can find and use it** and give the printer a share name, otherwise select **Do not share this printer**. Click **Next**.

| 0 | 🖶 Add Printer                                                   | the Aller and the A                                                            |                                          |
|---|-----------------------------------------------------------------|--------------------------------------------------------------------------------|------------------------------------------|
|   | Printer Sharing                                                 |                                                                                |                                          |
|   | If you want to share this print<br>type a new one. The share na | r, you must provide a share name. Yo<br>ie will be visible to other network us | ou can use the suggested name or<br>ers. |
|   | Do not share this printer                                       |                                                                                |                                          |
|   | Share this printer so that o                                    | ners on your network can find and u                                            | se it                                    |
|   | Share name:                                                     |                                                                                |                                          |
|   | Location:                                                       |                                                                                |                                          |
|   | Comment                                                         |                                                                                |                                          |
|   |                                                                 |                                                                                |                                          |
|   |                                                                 |                                                                                |                                          |
|   |                                                                 |                                                                                | Next Cancel                              |

20. If you want this printer to be the default printer, check the **Set as the default printer** checkbox

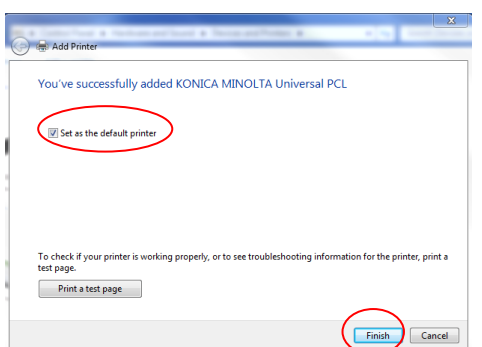

- 21. Click Finish
- 22. Your printer is now installed

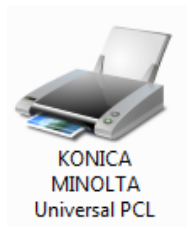

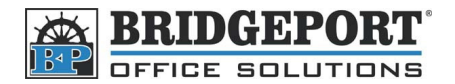

# **Configure your driver**

- 1. Click Start->Control Panel->View devices and printers
- 2. Right-click the printer and select **Printer Properties**
- 3. If you downloaded the Windows XP (x86 or x64) driver, the instructions will be the same as in the Windows XP section
- 4. In the Konica Minolta Universal PCL box, click on your printer and click OK
- 5. Click **OK** on the popup box
- 6. Click the **Configure** tab
- 7. Click Acquire Settings
- 8. Select Specify IP Address or Printer Name and enter the MFP IP address in the box
- 9. Click OK
- 10. Click Acquire Device Information
- 11. Click **OK** in the popup window
- 12. Click Apply and then click OK

| KONICA MINOLTA Universal PCL Properties                                                                                                    |                                                                                                    |  |  |  |  |
|----------------------------------------------------------------------------------------------------|----------------------------------------------------------------------------------------------------|--|--|--|--|
| General Sharing Ports Advanced Color Management Security Configure Settings                                                                                                    |                                                                                                    |  |  |  |  |
| Device Opti<br>Control of the second second se | on<br>Function Extended Function 2<br>ree Unit Tray3<br>None<br>None<br>t Installed<br>None<br>Setting<br>Extended Function 2 |  |  |  |  |
|                                                                                                    | KONICA MINOLTA Universal PCL Properties Acquire Settings                                                                      |  |  |  |  |
| Acquire Device Information  Acquire Settings  Acquire Settings  Acquire Settings                                                                                                    | Auto Destination Settings O Device which Connect with Printer Port                                                            |  |  |  |  |
|                                                                                                    | Specify IP Address or Printer Name     192.168.0.155                                                                          |  |  |  |  |
|                                                                                                    | OK Cancel Default Help                                                                                                    |  |  |  |  |